## Office 365

## Jak uzyskać dostęp

**Pracownicy UMW** zakładają zgłoszenie poprzez <u>https://e-potrzeby.umed.wroc.pl/</u> wybierając przycisk "Wsparcie informatyczne / Help desk". W polu typ zgłoszenia należy wybrać "Help desk" oraz wpisać temat "Konto Office365".

W imieniu osób zatrudnionych na umowę-zlecenie zgłoszenie poprzez https://e-

potrzeby.umed.wroc.pl/ zakłada kierownik jednostki prowadzącej zajęcia w taki sam sposób jak opisano powyżej. W polu opis należy wpisać:

- imię i nazwisko osoby, która ma uzyskać dostęp do Office 365,
- nazwę jednostki organizacyjnej,
- prywatny adres e-mail, na który zostanie wysłane nazwa użytkownika i hasło dostępowe,
- datę końca umowy-zlecenia.

Po weryfikacji zawarcia umowy w Dziale Organizacji Dydaktyki konto zostanie założone.

Informacja o założeniu konta oraz nazwa użytkownika i hasło zostaną wysłane z serwera Microsoft na adres poczty elektronicznej podany w zgłoszeniu.

## Logowanie do portalu / Uruchomienie MS Teams

Strona logowania dostępna jest pod adresem https://www.office.com

Po wejściu na stroną pojawi się obraz i wybieramy Zaloguj się

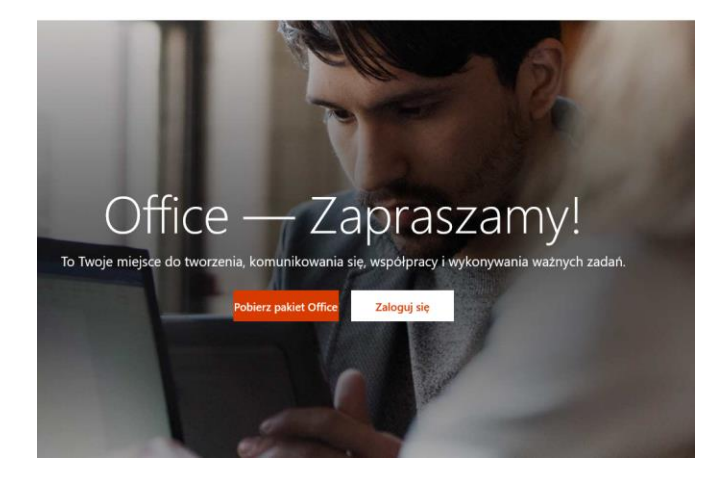

W kolejnym oknie musimy wpisać własny login i hasło które były zmieszczone w przesłanej wiadomości po założeniu konta.

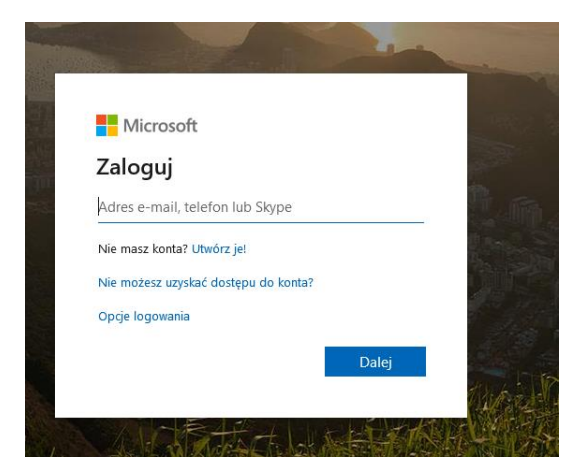

Po poprawnym zalogowaniu pokaże się strona

| 🚺 Microsoft Office — strona głów 🗙 | < +                                 |                      |               |                             |      |            |            |                             |            |       |                   |      |  |
|------------------------------------|-------------------------------------|----------------------|---------------|-----------------------------|------|------------|------------|-----------------------------|------------|-------|-------------------|------|--|
| ← → ♂ ✿                            | () A https://www.office.com/?auth=2 |                      |               |                             |      |            |            |                             | 🗵 💈 ☆      |       |                   |      |  |
| Office 365                         |                                     |                      | , P Wyszukaj  |                             |      |            |            |                             |            |       |                   |      |  |
| Dzień dobry                        |                                     |                      |               |                             |      |            |            | Zainstaluj pakiet Office $$ |            |       |                   |      |  |
|                                    |                                     | Rozpocznij<br>nowy ∨ | Outlook       | OneDrive                    | Word | x<br>Excel | PowerPoint | OneNote                     | SharePoint | Teams | Class<br>Notebook | Sway |  |
|                                    |                                     | Forms                | Administracja | →<br>Wszystkie<br>aplikacje |      |            |            |                             |            | - 1   |                   |      |  |

Proszę kliknąć na ikonkę Teams, pojawi się okno jak poniżej.

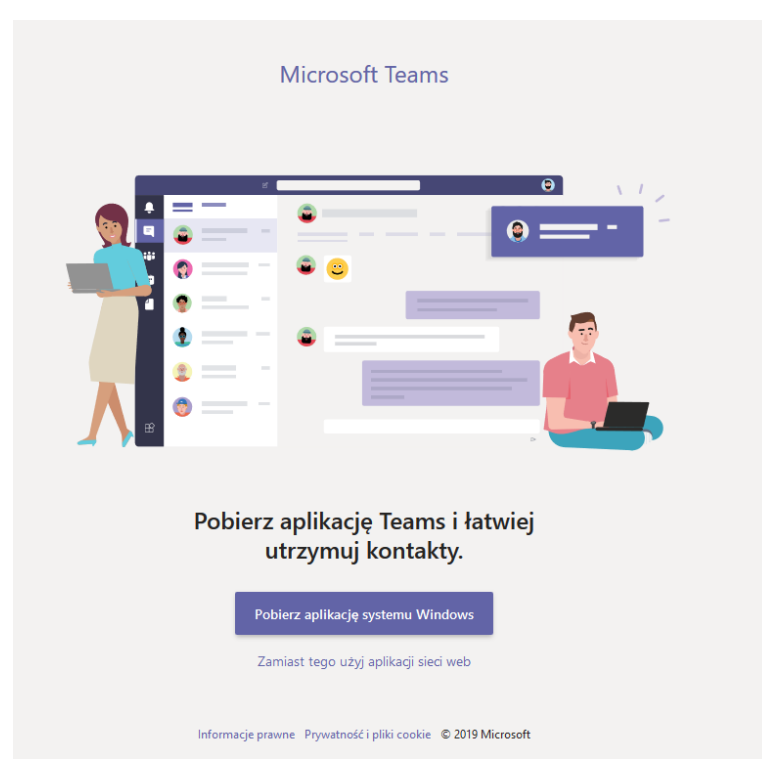

Proszę kliknąć **Pobierz aplikację systemu Windows** którą należy zainstalować. Po zainstalowaniu logujemy się ponownie używając danych jak wcześniej **Imię.Nazwisko@365.umed.wroc.pl** oraz **hasłem** które Państwo ustawili.

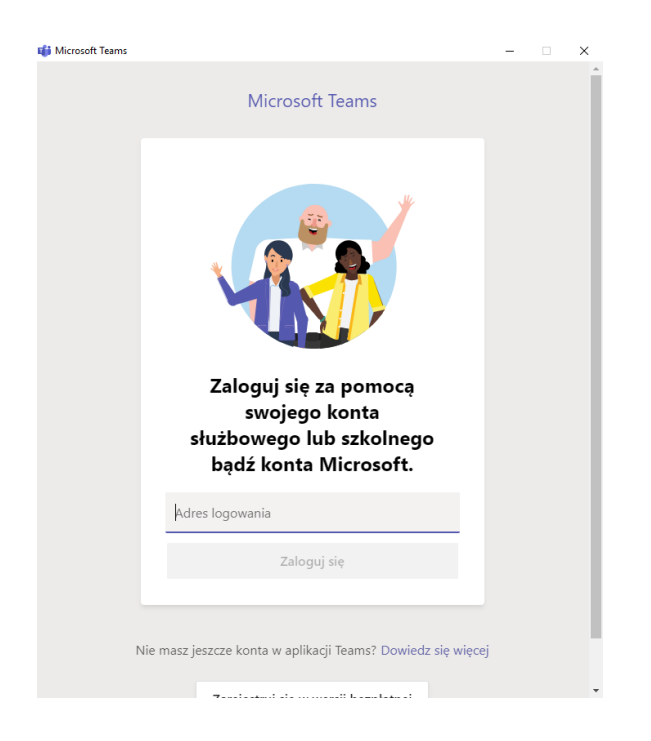

Aby utworzyć spotkanie przejdź do opcji **Kalendarz** i wybierz termin spotkania, a następnie kliknij **Nowe spotkanie** 

| <b>پ</b><br>Aktywność | 😇 Kalendarz |                                            |              |             |                |                         |              |                        |  |  |  |  |  |  |
|-----------------------|-------------|--------------------------------------------|--------------|-------------|----------------|-------------------------|--------------|------------------------|--|--|--|--|--|--|
|                       |             | ] Dzisiaj < > Październik 2020 🗸 🔟 Tydzień |              |             |                |                         |              |                        |  |  |  |  |  |  |
| Zespoły               |             | <b>05</b><br>poniedziałek                  | 06<br>wtorek | 07<br>środa | 08<br>czwartek | 09<br><sub>piştek</sub> | 10<br>sobota | <b>11</b><br>niedziela |  |  |  |  |  |  |
| adania                |             |                                            |              |             |                |                         |              |                        |  |  |  |  |  |  |
| Kalendarz             | 15:00       |                                            |              |             |                |                         |              |                        |  |  |  |  |  |  |
| Rozmowy               | 16:00       |                                            |              |             |                |                         |              |                        |  |  |  |  |  |  |
| Pilki                 | 17:00       |                                            |              |             |                |                         |              |                        |  |  |  |  |  |  |
|                       | 18.00       |                                            |              |             |                |                         |              |                        |  |  |  |  |  |  |
|                       | 18:00       |                                            |              |             |                |                         |              |                        |  |  |  |  |  |  |
|                       | 19:00       |                                            |              |             |                |                         |              |                        |  |  |  |  |  |  |
|                       | 20:00       |                                            |              |             |                |                         |              |                        |  |  |  |  |  |  |
| FŔ                    |             |                                            |              |             |                |                         |              |                        |  |  |  |  |  |  |
| Aplikacje             | 21:00       |                                            |              |             |                |                         |              |                        |  |  |  |  |  |  |
| Pomoc                 |             |                                            |              |             |                |                         |              |                        |  |  |  |  |  |  |

W nowym oknie ustaw Tytuł, adresy email uczestników, data rozpoczęcia spotkania oraz czy ma się ono powtarzać. Opcjonalnie można wpisać informacje o spotkaniu.

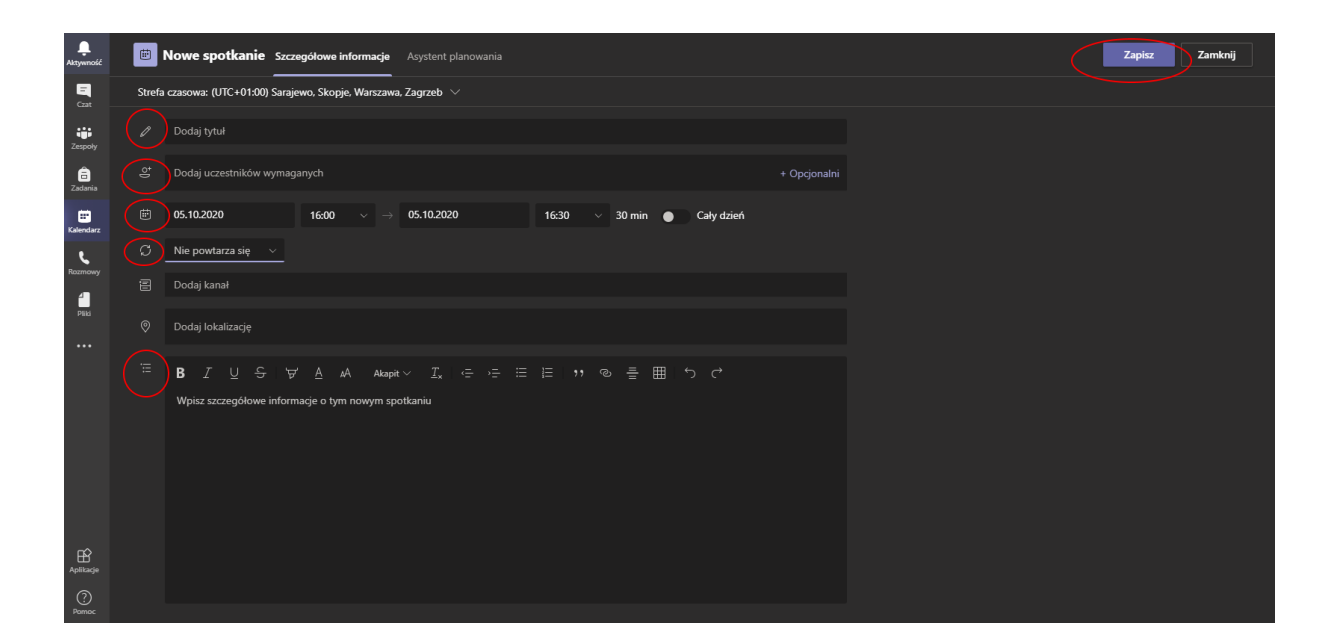

Jeśli wszystko jest już ustawione kliknij Zapisz

Nowo utworzone spotkanie pojawi się w kalendarzu, aby je rozpocząć kliknij **Rozpocznij spotkanie** teraz